## myData: Review Profile Report

The Review Profile Report can be found in *Rapid Reports*, and is used when a faculty member is undergoing a merit review.

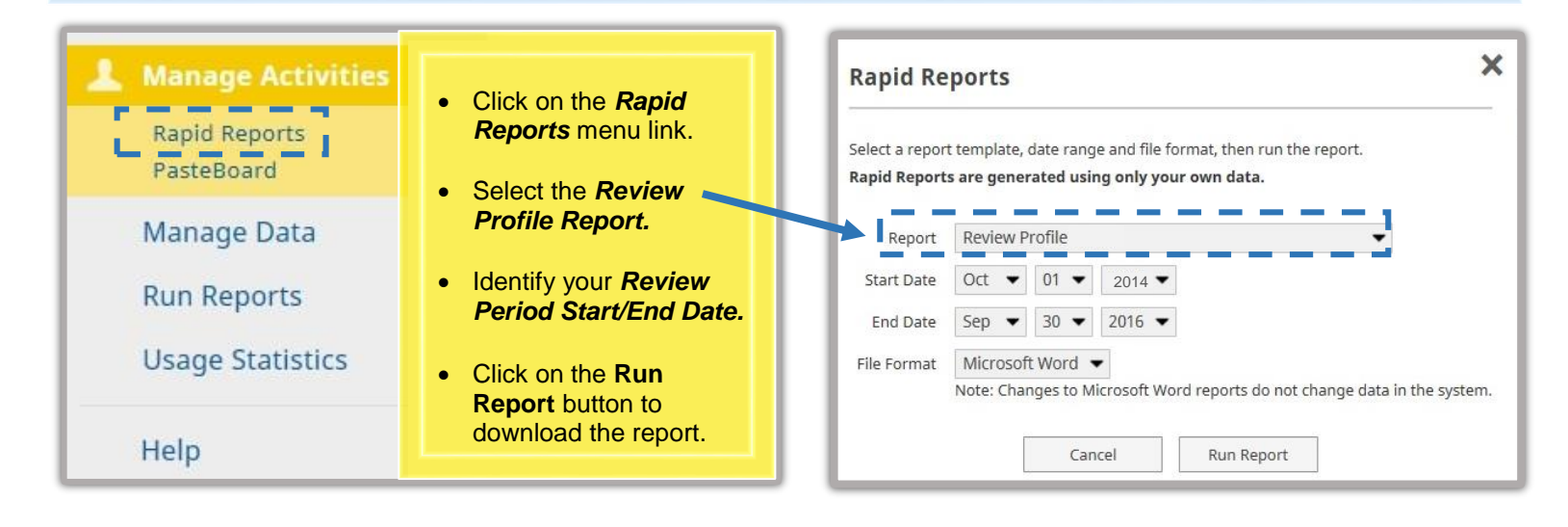

## myData: Review Profile Rank History Report

The Review Profile Rank History Report can be found in *Run Reports*, and is used when a faculty member is undergoing a mid-career appraisal, promotion, promotion to tenure, postponement of tenure, five year review, advancement to step VI or advancement to above scale action.

| Manage Activities                                                          | Run Reports                                                                             |
|----------------------------------------------------------------------------|-----------------------------------------------------------------------------------------|
| Rapid Reports<br>PasteBoard                                                |                                                                                         |
| Manage Data<br>Run Reports                                                 | Report         Review Profile_Rank History         Download this report's template      |
| Click on the <i>Run Reports</i>                                            | 2 Date Range Start Date Oct ▼ 01 ▼ 2011 ▼                                               |
| menu link.                                                                 | End Date Sep                                                                            |
| Select the Review Profile     Rank History Report.                         | 3 Whom to Include Users Selected by All <u>Change Selection</u>                         |
| <ul> <li>Identify your <i>Review</i><br/>Period Start/End Date.</li> </ul> | Include These Accounts Enabled Only                                                     |
| Whom to Include (for                                                       | 4 Report Options (★ a) Citation Style: APA                                              |
| staff members only):                                                       | ★ b) Begin Date of New Activity October                                                 |
| <u>Selection</u> " link, Then click                                        | Since Last Review. Publications                                                         |
| "Individual" arrow. Select<br>faculty member and click                     | and Grants listed before the<br>"Begin Date of New Activity Since                       |
| the "Save" box.                                                            | Last Review" date will appear as<br>being previously submitted                          |
| • Enter the begin date of                                                  |                                                                                         |
| new activity since your<br>last review period.                             | 5 File Format File Format Microsoft Word (.doc) 🗸                                       |
|                                                                            | Changes made to the Microsoft Word document <b>will not</b> be reflected in the system. |
| Click on the Run     Report button to                                      | Page Size Letter 🕶                                                                      |
| download the report.                                                       |                                                                                         |